# LES TUTOS DU SIAME

# **UTILISER MOODLE**

DÉSINSCRIRE LES UTILISATEURS D'UN COURS (SEMESTRE OU ANNÉE PRÉCÉDENTE)

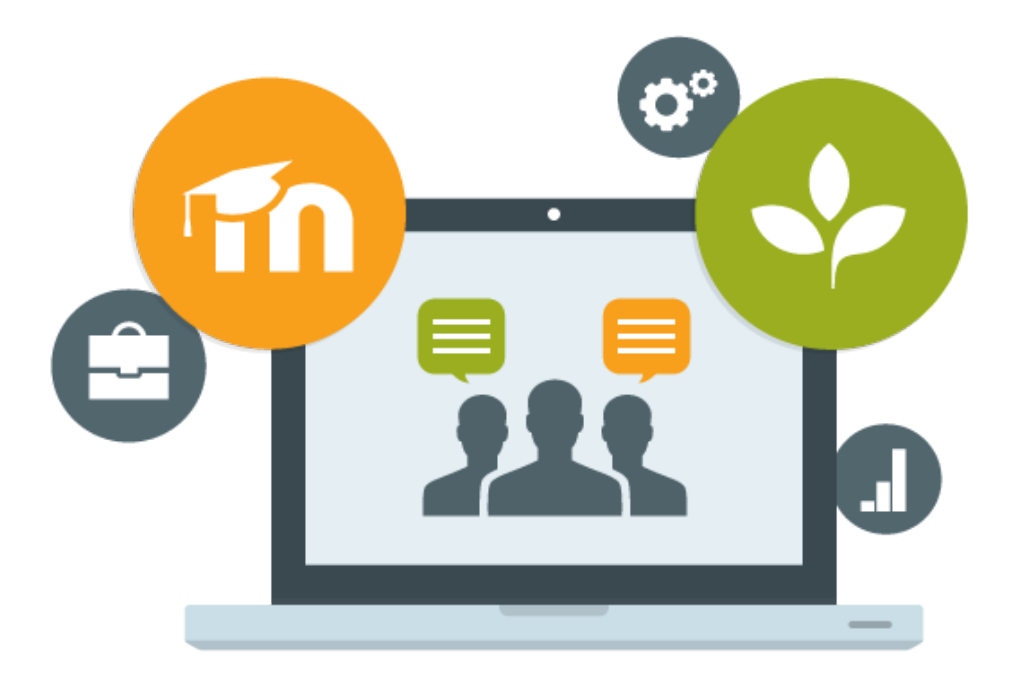

Le SIAME vous propose des "tutos techniques" afin de faciliter la prise en main de certains outils. Pour toute question technique concernant Moodle vous pouvez adresser un message : *support.moodle@univ-brest.fr* 

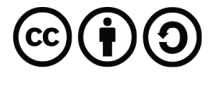

élaboré en décembre 2020 par FLorence Bruneau

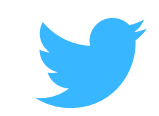

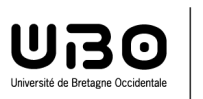

SIAME Service d'ingénierie, d'appui & de médiatisation pour l'enseignement

## Désinscrire des utilisateurs d'un cours (semestre ou année précédent(e))

#### <u>1 – Ajouter un filtre pour sélectionner une liste de participants :</u>

- → Cliquer dans le menu à gauche sur « Participants »
- → Ajouter un 1<sup>er</sup> filtre : menu déroulant «Sélectionner» Choisir **Rôle**

| Participants                              |                                   |                         | ¢-                                     |
|-------------------------------------------|-----------------------------------|-------------------------|----------------------------------------|
|                                           |                                   |                         | Inscrire des utilisateurs              |
| Correspondance Un au moins \$             | Sélectionner \$                   | ]                       | 8                                      |
| <ul> <li>Ajouter une condition</li> </ul> | Sélectionner<br>Mot-clef          | Réinitial               | iser les filtres Appliquer les filtres |
| 117 participants trouvés                  | Statut                            |                         |                                        |
| Prénom Tout A B C D E F (                 | Rôles<br>3 Méthodes d'inscription | ) P Q R S T U V W X Y Z |                                        |
| Nom Tout A B C D E F G                    | Inactifs depuis plus de           | P Q R S T U V W X Y Z   |                                        |

→ Choisir parmi ces rôles : Étudiant (ex. supprimer la liste de tous les étudiants inscrits)

| Participants                                                                                                    |                                               | Inscrire des utilisateurs            |
|----------------------------------------------------------------------------------------------------|-----------------------------------------------|--------------------------------------|
| Correspondance Un au moins + Rôles +                                                                                                    | Aucun rôle                                    | 0                                    |
| + Ajouter une condition                                                                                                    | Gestionnaire<br>Créateur de cours             | er les filtres Appliquer les filtres |
| 117 participants trouvés                                                                                                    | Enseignant<br>Enseignant non éditeur          |                                      |
| Prénom         Tout         A         B         C         D         E         F         G         H         I         J         K         L         M         N | <sup>O</sup> Étudiant                         |                                      |
| Nom Tout A B C D E F G H I J K L M N O                                                                                                    | P Visiteur anonyme<br>Utilisateur authentifié | _                                    |
| 1 2                                                                                                    | Utilisateur authentifié sur la page d'accuei  | I                                    |

→ Puis cliquer sur Appliquer les filtres

| Correspondance        | Un au moins 🗢 | Rôles | \$<br>Taper ou sélectionner.¥ | Étudiant 🗙                | ٥                     |
|-----------------------|---------------|-------|-------------------------------|---------------------------|-----------------------|
| + Ajouter une d       | ondition      |       |                               | Réinitialiser les filtres | Appliquer les filtres |
| 16 participants trouv | iés           |       |                               |                           |                       |

En appliquant ce filtre, on va obtenir la liste des tous les participants ayant ce rôle « Etudiant » dans cet espace de cours.

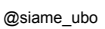

#### 2 – Affiner la sélection : ajouter des filtres supplémentaires :

Si on souhaite supprimer de la liste tous les étudiants de l'année passée, on va ajouter un autre filtre.

→ Ajouter un filtre supplémentaire : cliquer sur Ajouter une condition

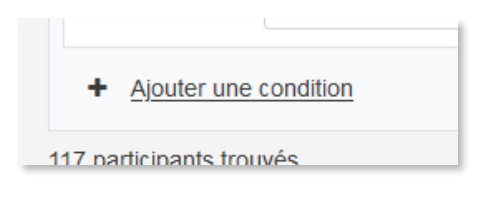

→ Par défaut les conditions s'ajoutent : Correspondance (Un au moins), mais si on veut les cumuler il faut alors choisir entre ces conditions la Correspondance Tout

| Correspondance       | Un au moins 🗢                          | un des éléments suivants : |    |                         |                           |                       |
|----------------------|----------------------------------------|----------------------------|----|-------------------------|---------------------------|-----------------------|
| Correspondance       | Aucun<br>Un au moins                   | Rôles                      | \$ | Taper ou sélectionner.  | Étudiant 🗙                | 0                     |
| ou                   | Tout                                   |                            |    |                         |                           |                       |
| Correspondance       | e Un au moins 🗢                        | Sélectionner               | \$ |                         |                           | 0                     |
| + Ajouter une        | e condition                            |                            |    |                         | Réinitialiser les filtres | Appliquer les filtres |
| Correspondance       | Tout ¢                                 | un des éléments suivants : |    |                         |                           |                       |
|                      | Un au moins<br>Tout                    | Rôles                      | \$ | Taper ou sélectionner.▼ | Étudiant 🗙                | 0                     |
| ET<br>Correspondance | Un au moins<br>Tout<br>e Un au moins ¢ | Rôles                      | ¢  | Taper ou sélectionner.▼ | Étudiant 🗙                | 0                     |

→ Lorsque l'on a sélectionné Tout, le OU est automatiquement remplacé par ET
 → Choisir alors une 2<sup>nde</sup> condition : Inactif depuis plus de... puis 6 mois

| Correspondance  | Tout 💠 ur     | n des éléments suivants : |                               |                           |                       |
|-----------------|---------------|---------------------------|-------------------------------|---------------------------|-----------------------|
| Correspondance  | Un au moins 🗢 | Rôles                     | \$<br>Taper ou sélectionner.  | Étudiant 🗙                | 0                     |
| ET              |               |                           |                               |                           |                       |
| Correspondance  | Un au moins 🗢 | Inactifs depuis plus de   | \$<br>Taper ou sélectionner.▼ | 6 mois 🗶                  | ۵                     |
| + Ajouter une o | condition     |                           |                               | Réinitialiser les filtres | Appliquer les filtres |

On obtient alors la liste des étudiants qui ne se sont pas connectés à cette page de cours depuis plus de 6 mois (si on veut supprimer un filtre il suffit de cliquer sur la croix).

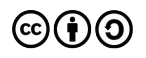

#### → Cliquer sur Tout sélectionner (bas de la page)

|                                          | Ėtudia                             | nt 🧨 groupe 17h18h 🖋 32 jours 18 heu                    |
|------------------------------------------|------------------------------------|---------------------------------------------------------|
|                                          | Étudia                             | Envoyer un message                                      |
|                                          | Étudia                             | Ajouter une annotation                                  |
|                                          |                                    | Inscriptions manuelles                                  |
|                                          | Étudia                             | Modifier les inscriptions sélectionnées                 |
|                                          | Étudis                             | Supprimer les inscriptions sélectionnées                |
|                                          | Liddle                             | Auto-inscription 50                                     |
|                                          | Étudia                             | Modifier les inscriptions des utilisateurs sélectionnés |
|                                          |                                    | Supprimer les inscriptions sélectionnées                |
| Tout sélectionner Annuler la sélection ? | Pour les utilisateurs sélectionnés | Choisir 🗢                                               |

- → Cliquer sur le menu déroulant Choisir...
- → Sélectionner dans la section Auto-inscription : Supprimer les inscriptions sélectionnées si les étudiants se sont auto-inscrits dans le cours, sinon choisir la section Inscriptions manuelles (parfois il faut reprendre la manipulation pour choisir chacune des 2 options car les étudiants se sont inscrits et certains ont été inscrits)

#### Supprimer les inscriptions sélectionnées

| Nom                                                                                                    | Statut                        | L'inscription commence          |
|----------------------------------------------------------------------------------------------------|-------------------------------|---------------------------------|
|                                                                                                    | Active                        | mercredi 12 février 2020, 16:30 |
| <ul> <li>Supprimer les inscriptions sélections de la construction de la construction</li></ul> | onnées<br>e cet utilisateur ? |                                 |
|                                                                                                    | Désinsc                       | rire des utilisateurs Annuler   |

- → Cliquer sur Désinscrire des utilisateurs
- → Page suivante : Confirmer la suppression

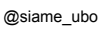

# CE DOCUMENT A ÉTÉ RÉALISÉ PAR LE SIAME

Service d'Ingenierie, d'Appui et de Médiatisation pour l'Enseignement

### UNIVERSITE DE BRETAGNE OCCIDENTALE

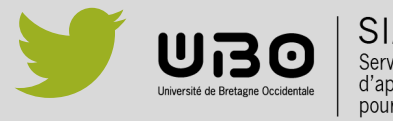

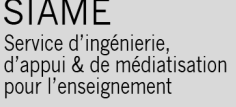

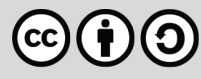